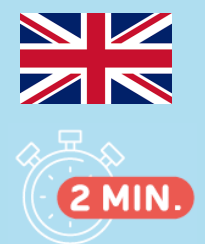

## FIRST CONNEXION RESULTS SERVER

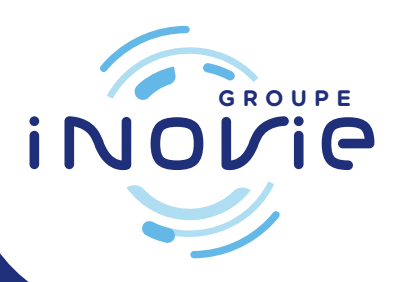

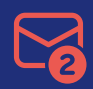

Once you have registered with the secretariat, you will receive 2 emails from inovie +me (noreply@inovie.io):

۲

- one with an identifier
- the other with a temporary password

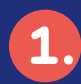

Connect to www.inovie.fr

## **INOVIE** +me

## Select your laboratory

To view your results, access + easily to your features and customize your space. Select your laboratory by indicating your postal code or city (you can modifies this choice externally).

City or postal code

Ex: Montpellier, 34000...

Search for a laboratory

I do not wish to select my laboratory

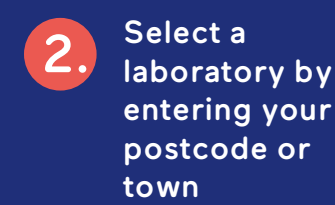

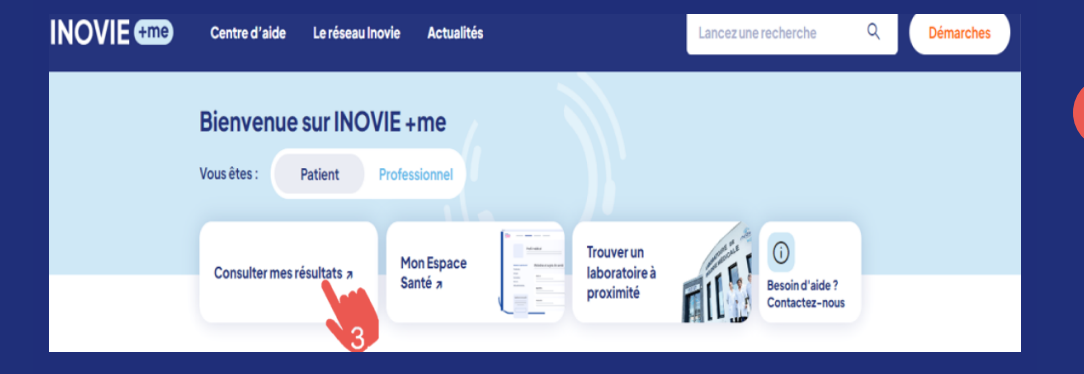

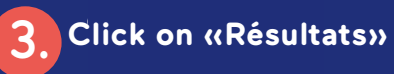

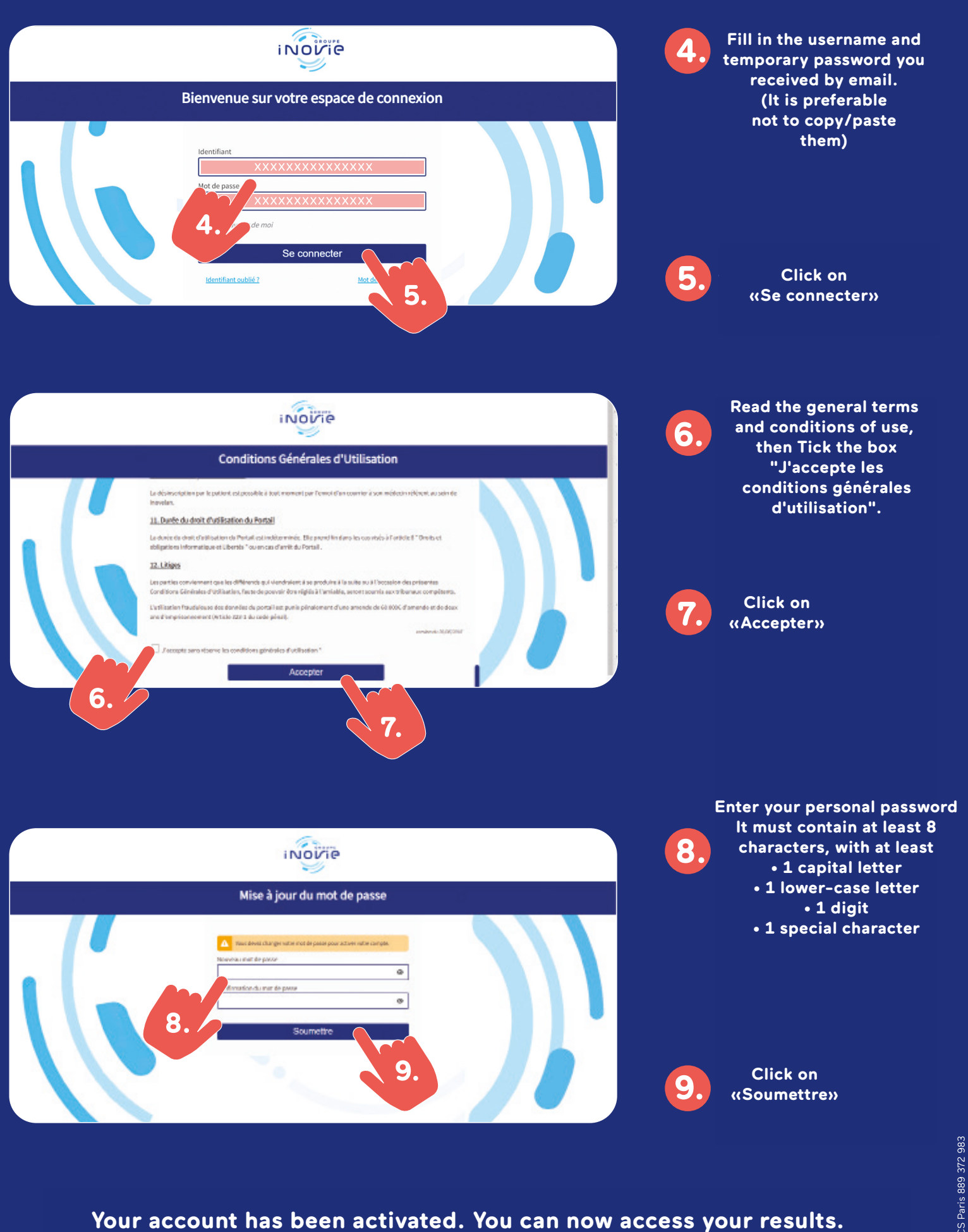

WWW.INOVIE.FR